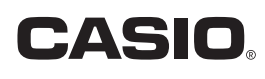

# USB Simulator / Emulator (for Windows®) User's Guide

This User's Guide explains the USB Simulator and USB Emulator apps for CASIO scientific calculators.

To use the USB Simulator/Emulator, you will need a USB flash drive provided by CASIO (CASIO USB Flash Drive).

#### Important!

- Some of the functions and operations of the USB apps are different from those of the Subscription apps.
- The calculation speed of the simulators and emulators depends on the speed of your computer, and will be different from the calculation speed of the actual calculator.
- File compatibility between the USB apps and the Subscription apps, and between the USB apps and calculators is not guaranteed.
- Never delete the files below from the CASIO USB Flash Drive. defrtt.axc, dfxcfx.ars, fguqw.juts, hjkqw.juts, rorrm.juts, rtyrm.juts The USB Simulator/Emulator will not start up if any of these files are missing.
- For details about operation of the scientific calculator, refer to the Calculator Software User's Guide available on the CASIO website below: https://world.casio.com/manual/calc/

#### Note

• Windows is a registered trademark or trademark of Microsoft Corporation in the United States and/or other countries.

## Contents

| System Requirements                                   | EN-2 |
|-------------------------------------------------------|------|
| Starting Up the USB Simulator / Emulator              | EN-2 |
| ■ Using a USB Simulator / Emulator                    | EN-2 |
| Simulator / Emulator Operations                       | EN-2 |
| Resizing the Window                                   | EN-2 |
| USB Simulator Menus                                   | EN-2 |
| USB Emulator Menus                                    | EN-3 |
| ■ FLASH_Folder (USB Simulator Only)                   | EN-4 |
| Updating to the Latest USB Simulator/Emulator Version | EN-5 |

# System Requirements

Go to the website below for information about the USB Simulator/Emulator operating environment.

https://edu.casio.com/requirements/usb/

# Starting Up the USB Simulator / Emulator

- 1. Connect the CASIO USB Flash Drive to a USB port of your computer.
- 2. Double-click "XXX\_Ver\_USB.exe" for the USB Simulator/Emulator you want to start up.

#### Important!

- You can use a USB Simulator/Emulator without installing it on your computer.
- To start up a USB Simulator/Emulator, you must have the CASIO USB Flash Drive connected to a USB port of your computer.
- Do not disconnect the CASIO USB Flash Drive from the USB port of your computer while a USB Simulator/Emulator is running. Doing so will cause an error message to appear and the USB Simulator/Emulator to shut down.

# Using a USB Simulator / Emulator

### Simulator / Emulator Operations

To operate the virtual calculator on your computer screen, "press" its buttons by clicking them.

### **Resizing the Window**

To resize the window, drag one of its edges. You can also use a menu operation to resize the window. See "USB Simulator Menus" (below) and "USB Emulator Menus" (page EN-3).

### **USB Simulator Menus**

Right-clicking within the USB Simulator window will display a menu that includes the items described in the table below.

| Menu           | Submenu | Description                                              |  |
|----------------|---------|----------------------------------------------------------|--|
| Size*1         | xХ      | Specifies the size (X times) of the simulator window.    |  |
| Open Flash     |         | Opens the folder named FLASH_Folder (page EN-4).         |  |
| Folder         |         |                                                          |  |
| Capture Screen |         | Captures an image of the calculator screen and places it |  |
|                |         | on the clipboard.                                        |  |

| Menu            | Submenu     | Description                                                 |  |
|-----------------|-------------|-------------------------------------------------------------|--|
| Capture Setting | Outer frame | Specifies an outer frame for screen captures.               |  |
|                 | xX Zoom     | Captures an X-zoomed image of the calculator screen.        |  |
| Language        |             | Changes the display language.                               |  |
| Manual          | Calculator  | Starts up your browser and goes to the CASIO website below. |  |
|                 |             | https://world.casio.com/manual/calc/                        |  |
|                 | Simulator   | Displays the Simulator User's Guide.                        |  |
| License         |             | Displays the end user license agreement (EULA).             |  |
| About           |             | Displays version information.                               |  |
| Exit            |             | Exits the simulator.                                        |  |

\*1 Depending on the calculator model, this menu item may not be displayed.

#### Note

Attempting to exit the simulator while a calculation is in progress will simply cancel the calculation without exiting the simulator. To exit the simulator in this case, perform the exit operation again.

## **USB Emulator Menus**

#### Window Menu

| Menu           | Toolbar<br>Button | Description                                      |
|----------------|-------------------|--------------------------------------------------|
| Normal         |                   | Returns the window to normal size.               |
| Fit            |                   | Maximizes the window to fit the screen.          |
| Pop-up Display | Я                 | Puts the calculator screen in a separate window. |
| Exit           |                   | Exits the emulator.                              |

#### **Tools Menu**

| Menu    | Submenu | Toolbar Button | Description                            |
|---------|---------|----------------|----------------------------------------|
| Capture |         | <u> </u>       | Captures an image of the calculator    |
| Screen  |         | 0              | screen and places it on the clipboard. |
| Capture | Outer   |                | Specifies an outer frame for screen    |
| Setting | Frame   |                | captures.                              |
|         | xX Zoom |                | Captures an X-zoomed image of the      |
|         |         |                | calculator screen.                     |

#### © 2019 CASIO COMPUTER CO., LTD.

| Menu                | Description                                                |  |
|---------------------|------------------------------------------------------------|--|
| (Model name) Manual | Starts up your browser and goes to the CASIO website below |  |
|                     | https://world.casio.com/manual/calc/                       |  |
| Emulator Manual     | Displays the Emulator User's Guide.                        |  |
| License             | Displays the end user license agreement (EULA).            |  |
| About               | Displays version information.                              |  |
|                     |                                                            |  |

#### Help Menu

# FLASH\_Folder (USB Simulator Only)

With the USB Simulator, a folder named FLASH\_Folder corresponds to the Storage Memory (SMEM) of the calculator. The location of FLASH\_Folder is shown below (when the drive name of the CASIO USB Flash Drive is E:).

E:¥User\_Data¥<Model name>¥FLASH\_Folder¥

You can use the procedure below to edit files that the USB Simulator creates and stores in Storage Memory.

- 1. Open FLASH\_Folder.
- 2. Copy, edit, delete, or add files as desired.
  - Use the same file operations that you normally do on your computer.

#### Important!

- FLASH\_Folder is created the first time the simulator is started up.
- If the data write operation to the CASIO USB Flash Drive fails due to a problem with your computer's environment, FLASH\_Folder will be created at the location below on your computer's hard drive.

C:¥Users¥(user name)¥AppData¥Roaming¥CASIO¥User\_Data¥<Model name>¥FLASH\_Folder¥

## Updating to the Latest USB Simulator/Emulator Version

After obtaining the latest USB Simulator/Emulator version, perform the operation below to update.

Decompress the zip file that contains the latest version of USB Simulator/Emulator to any location on the CASIO USB Flash Drive or your computer's hard drive. Open the decompressed folder and start up XXX\_Ver\_USB.exe.

#### Note

- The data in Main Memory and Storage Memory will automatically be transferred from the old version USB Simulator/Emulator to the new version.
- After updating, you can delete the folder that contains the exe file of the old version of the USB Simulator/Emulator.

# Simulateur/émulateur USB (pour Windows®) Mode d'emploi

Ce Mode d'emploi explique le fonctionnement des applications de simulateur USB et d'émulateur USB destinées aux calculatrices scientifiques CASIO.

Pour utiliser le simulateur/l'émulateur USB, vous avez besoin d'une clé USB fournie par CASIO (clé USB CASIO).

#### Important !

- Certaines fonctions et opérations des applications USB diffèrent de celles des applications Subscription.
- La vitesse de calcul des simulateurs et des émulateurs dépend de la rapidité de l'ordinateur et diffère de la vitesse de calcul de la véritable calculatrice.
- La compatibilité des fichiers n'est pas garantie entre les applications USB et les applications Subscription, ni entre les applications USB et les calculatrices.
- Ne supprimez jamais les fichiers suivants de la clé USB CASIO. defrtt.axc, dfxcfx.ars, fguqw.juts, hjkqw.juts, rorrm.juts, rtyrm.juts
  Si l'un de ces fichiers manque, le simulateur/l'émulateur USB ne démarrera pas.
- Pour plus d'informations sur le fonctionnement de la calculatrice scientifique, consultez le Mode d'emploi du logiciel de la calculatrice, disponible sur le site Web CASIO à l'adresse suivante :

https://world.casio.com/manual/calc/

#### Remarque

• Windows est une marque déposée ou une marque de Microsoft Corporation aux États-Unis et/ou dans d'autres pays.

## Sommaire

| Exigences relatives au système                                               | FR-2 |
|------------------------------------------------------------------------------|------|
| Démarrage du simulateur/de l'émulateur USB                                   | FR-2 |
| Utilisation d'un simulateur/émulateur USB                                    | FR-2 |
| Opérations du simulateur/de l'émulateur                                      | FR-2 |
| Ajustement de la taille de la fenêtre                                        | FR-2 |
| Menus du simulateur USB                                                      | FR-2 |
| Menus de l'émulateur USB                                                     | FR-3 |
| FLASH_Folder (simulateur USB uniquement)                                     | FR-4 |
| Actualisation à la dernière version du simulateur/de l'émulateur USB<br>FR-1 | FR-5 |

# Exigences relatives au système

Consultez le site Web suivant pour plus d'informations sur l'environnement d'exploitation du simulateur/de l'émulateur USB.

https://edu.casio.com/requirements/usb/

# Démarrage du simulateur/de l'émulateur USB

- 1. Branchez la clé USB CASIO à un port USB de l'ordinateur.
- 2. Double-cliquez sur « XXX\_Ver\_USB.exe » pour le simulateur/l'émulateur USB que vous souhaitez démarrer.

#### Important !

- Vous pouvez utiliser un simulateur/émulateur USB sans l'installer sur l'ordinateur.
- Pour démarrer un simulateur/émulateur USB, vous devez brancher la clé USB CASIO à un port USB de l'ordinateur.
- Ne débranchez pas la clé USB CASIO du port USB de l'ordinateur tant qu'un simulateur/ émulateur USB fonctionne. Cela provoquerait l'affichage d'un message d'erreur et l'arrêt du simulateur/de l'émulateur USB.

# Utilisation d'un simulateur/émulateur USB

### Opérations du simulateur/de l'émulateur

Pour utiliser la calculatrice virtuelle sur l'écran de l'ordinateur, « appuyez » sur ses touches en cliquant dessus.

### Ajustement de la taille de la fenêtre

Pour ajuster la taille de la fenêtre, faites glisser l'un de ses bords. Vous pouvez aussi redimensionner la fenêtre grâce à une opération de menu. Consultez « Menus du simulateur USB » (ci-dessous) et « Menus de l'émulateur USB » (page FR-3).

### Menus du simulateur USB

Si vous effectuez un clic droit dans la fenêtre du simulateur USB, un menu incluant les éléments décrits dans le tableau suivant s'affiche.

| Menu           | Sous-menu | Description                                                 |  |
|----------------|-----------|-------------------------------------------------------------|--|
| Size*1         | xХ        | Spécifie la taille (X fois) de la fenêtre du simulateur.    |  |
| Open Flash     |           | Ouvre le dossier FLASH_Folder (page FR-4).                  |  |
| Folder         |           |                                                             |  |
| Capture Screen |           | Capture une image de l'écran de la calculatrice et la place |  |
|                |           | dans le presse-papiers.                                     |  |

| Menu            | Sous-menu   | Description                                               |  |
|-----------------|-------------|-----------------------------------------------------------|--|
| Capture Setting | Outer frame | Spécifie un cadre extérieur pour les captures d'écran.    |  |
|                 | xX Zoom     | Capture une image agrandie de l'écran de la calculatrice. |  |
| Language        |             | Change la langue d'affichage.                             |  |
| Manual          | Calculator  | Démarre votre navigateur et affiche le site Web CASIO ci- |  |
|                 |             | dessous.                                                  |  |
|                 |             | https://world.casio.com/manual/calc/                      |  |
|                 | Simulator   | Affiche le Mode d'emploi du simulateur.                   |  |
| License         |             | Affiche le contrat de licence utilisateur final (CLUF).   |  |
| About           |             | Affiche les informations de version.                      |  |
| Exit            |             | Quitte le simulateur.                                     |  |

\*1 Selon le modèle de la calculatrice, cet élément de menu ne s'affiche pas forcément.

#### Remarque

Si vous tentez de quitter le simulateur alors qu'un calcul est en cours, le calcul est annulé et vous ne quittez pas le simulateur. Dans ce cas, effectuez à nouveau l'opération de sortie pour quitter le simulateur.

## Menus de l'émulateur USB

#### Menu de la fenêtre

| Menu           | Bouton de<br>la barre<br>d'outils | Description                                                    |
|----------------|-----------------------------------|----------------------------------------------------------------|
| Normal         | [10]                              | Réinitialise la fenêtre à sa taille normale.                   |
| Fit            |                                   | Agrandit la fenêtre pour qu'elle remplisse l'écran.            |
| Pop-up Display | 7                                 | Affiche l'écran de la calculatrice dans une fenêtre distincte. |
| Exit           |                                   | Quitte l'émulateur.                                            |

#### Menu Outils

| Menu    | Sous-menu | Bouton de la barre d'outils | Description                              |
|---------|-----------|-----------------------------|------------------------------------------|
| Capture |           |                             | Capture une image de l'écran de la       |
| Screen  |           | 0                           | calculatrice et la place dans le presse- |
|         |           |                             | papiers.                                 |

| Menu    | Sous-menu | Bouton de la barre d'outils | Description                           |
|---------|-----------|-----------------------------|---------------------------------------|
| Capture | Outer     |                             | Spécifie un cadre extérieur pour les  |
| Setting | Frame     |                             | captures d'écran.                     |
|         | xX Zoom   |                             | Capture une image agrandie de l'écran |
|         |           |                             | de la calculatrice.                   |

#### Menu d'aide

| Menu                   | Description                                               |
|------------------------|-----------------------------------------------------------|
| (Nom du modèle) Manual | Démarre votre navigateur et affiche le site Web CASIO ci- |
|                        | dessous.                                                  |
|                        | https://world.casio.com/manual/calc/                      |
| Emulator Manual        | Affiche le Mode d'emploi de l'émulateur.                  |
| License                | Affiche le contrat de licence utilisateur final (CLUF).   |
| About                  | Affiche les informations de version.                      |

# FLASH\_Folder (simulateur USB uniquement)

Pour le simulateur USB, le dossier FLASH\_Folder correspond à la mémoire de stockage (SMEM) de la calculatrice. L'emplacement du dossier FLASH\_Folder est indiqué cidessous (lorsque le nom de lecteur de la clé USB CASIO est E:).

E:¥User\_Data¥<Nom du modèle>¥FLASH\_Folder¥

Vous pouvez exécuter la procédure suivante pour éditer les fichiers que le simulateur USB crée et stocke dans la mémoire de stockage.

#### 1. Ouvrez FLASH\_Folder.

- 2. Copiez, éditez, supprimez ou ajoutez des fichiers selon les besoins.
  - Utilisez les opérations de fichier dont vous vous servez habituellement sur l'ordinateur.

#### Important !

- FLASH\_Folder est créé au premier démarrage du simulateur.
- Si l'opération d'écriture des données sur la clé USB CASIO échoue à cause d'un problème avec l'environnement de l'ordinateur, le dossier FLASH\_Folder est créé à l'emplacement ci-dessous sur le disque dur de l'ordinateur.

C:¥Users¥(Nom de l'utilisateur)¥AppData¥Roaming¥CASIO¥User\_Data¥<Nom du modèle>¥FLASH\_Folder¥

# Actualisation à la dernière version du simulateur/de l'émulateur USB

Lorsque vous avez obtenu la dernière version du simulateur/de l'émulateur USB, effectuez l'opération suivante pour mettre à jour.

Décompressez le fichier .zip contenant la dernière version du simulateur/de l'émulateur USB sur n'importe quel emplacement de la clé USB CASIO ou du disque dur de l'ordinateur.

Ouvrez le dossier décompressé et lancez XXX\_Ver\_USB.exe.

#### Remarque

- Les données de la mémoire principale et de la mémoire de stockage sont automatiquement transférées de l'ancienne version du simulateur/de l'émulateur USB vers la nouvelle version.
- Après l'actualisation, vous pouvez supprimer le dossier contenant le fichier .exe de l'ancienne version du simulateur/de l'émulateur USB.